## SNMP WEB BOARD の Windows Vista 対応について

Windows Vista では Telnet サーバー機能が標準では無効にされております。 そのため、前もって Telnet サーバー機能を有効にしてから SNMP WEB BOARD の Windows 用 Setup を実行してください。

## No.1 Telnet サーバープログラムのインストール

Windows Vista は標準では Telnet サーバー機能のプログラムがインストールされていません。 以下の手順で Telnet サーバー機能を追加します。

(1-1) **スタートボタン**をクリックしコントロールパネルをクリックします。

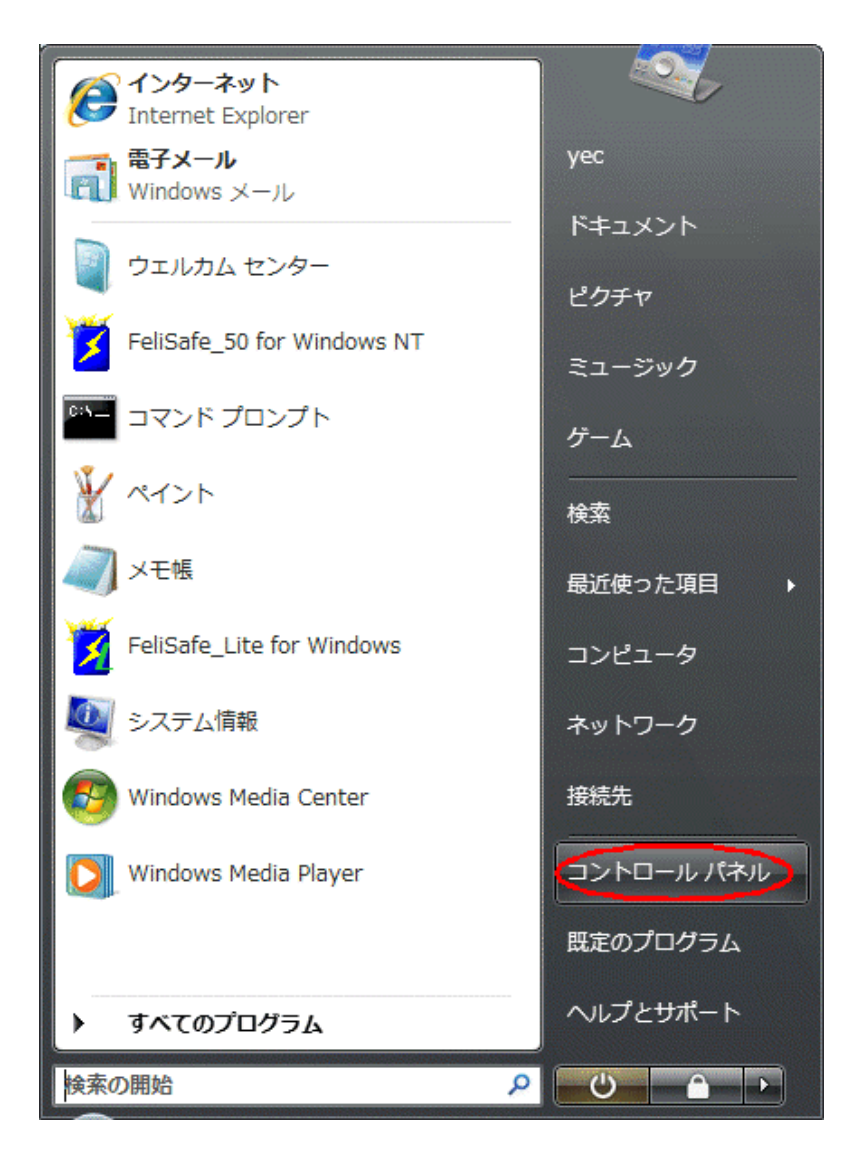

(1-2) プログラムをクリックします。(標準表示時。

クラシック表示時は「プログラムと機能」をダブルクリック)

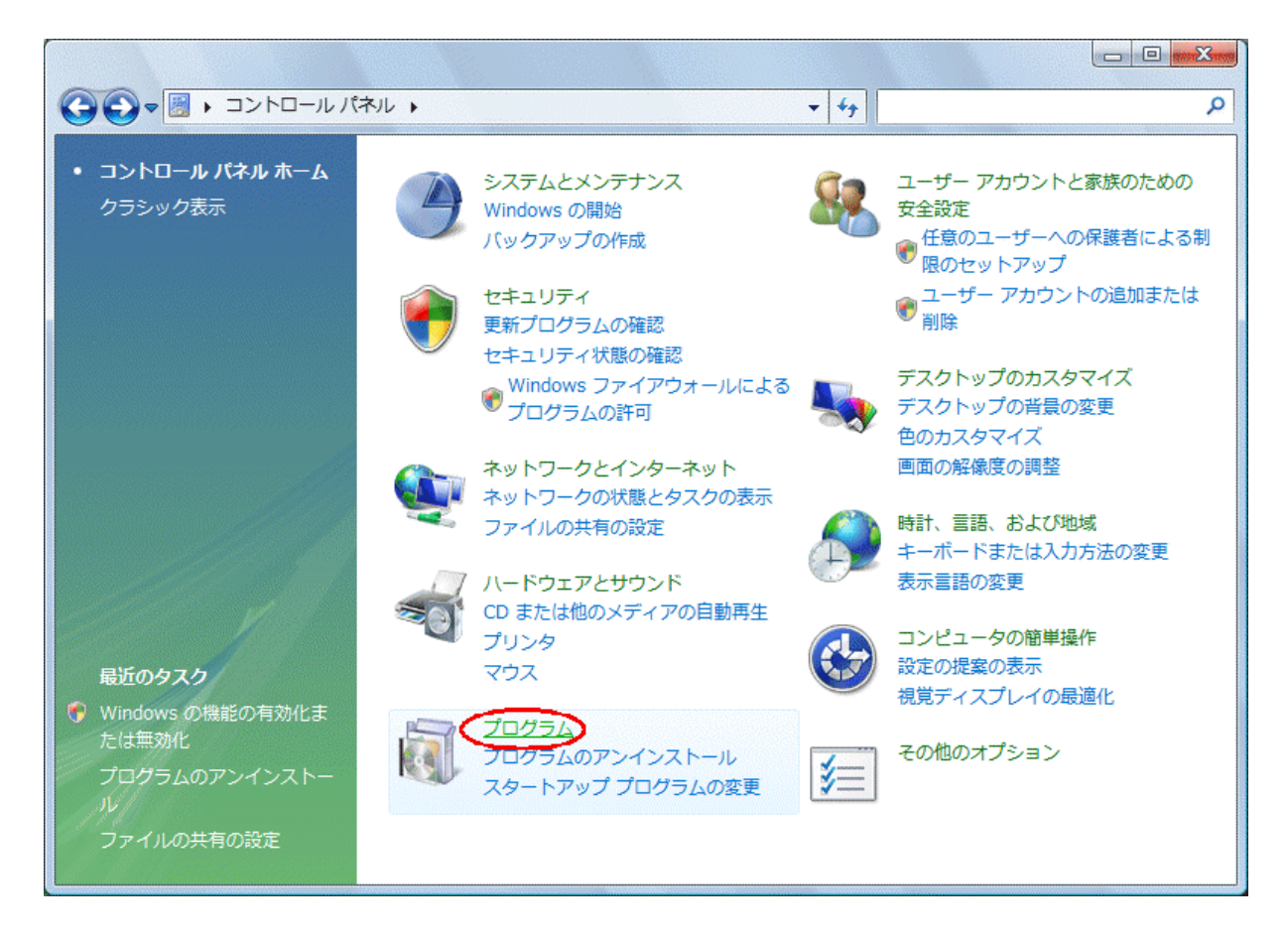

(1-3) プログラムと機能の項目の Windows の機能の有効化または無効化をクリックします。

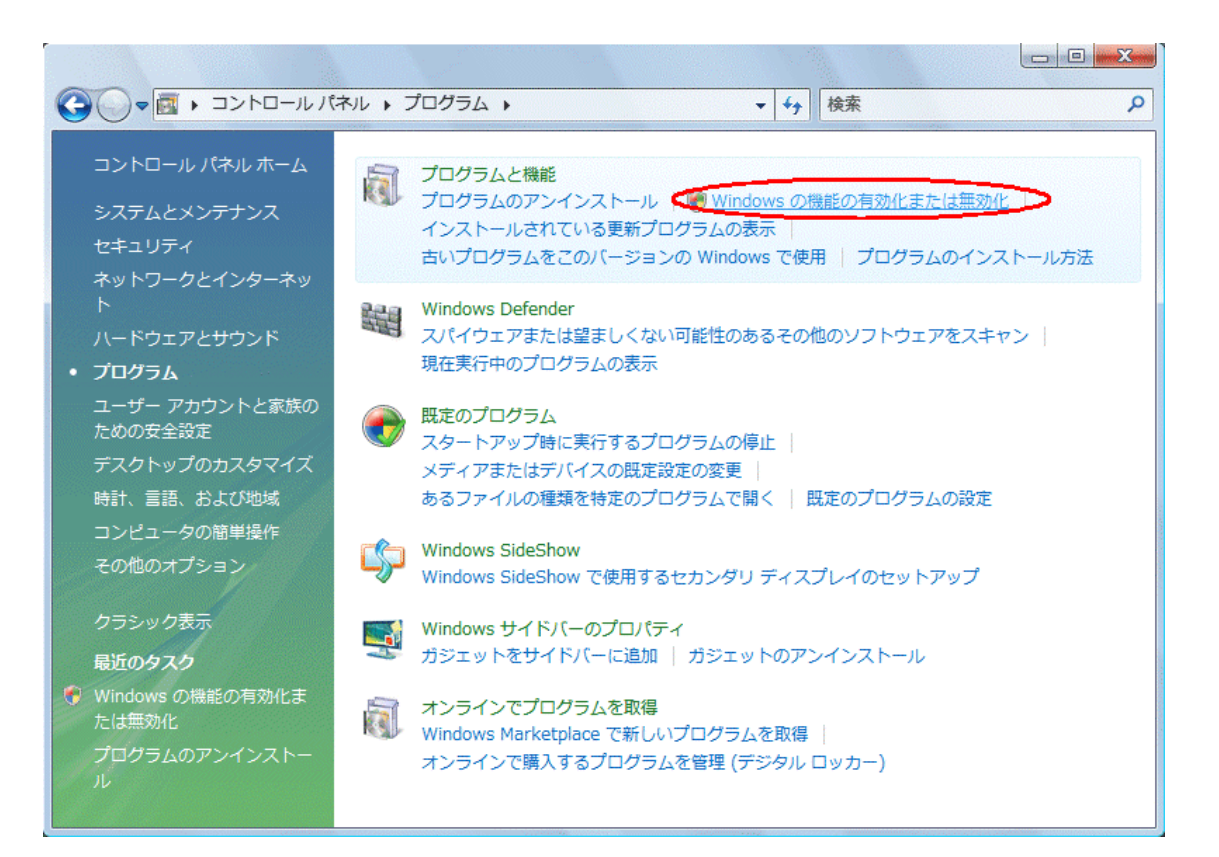

(1-4) ユーザーアカウント制御で続行、または管理者アカウントのパスワードを聞いてくるので続行をクリックするか管理者のパスワードを入力してください。

| ユーザー アカウント制御                                             |    |  |
|----------------------------------------------------------|----|--|
| 💎 続行するにはあなたの許可が必要です                                      |    |  |
| あなたが開始した操作である場合は、続行してください。                               |    |  |
| ユーザー アカウント コントロール パネル<br>Microsoft Windows               |    |  |
| <ul> <li>◇ 詳細(<u>D</u>)</li> <li>続行(<u>C</u>)</li> </ul> | セル |  |
| ユーザー アカウント制御は、あなたの許可なくコンピュータに変更が適用<br>されるのを防ぎます。         |    |  |

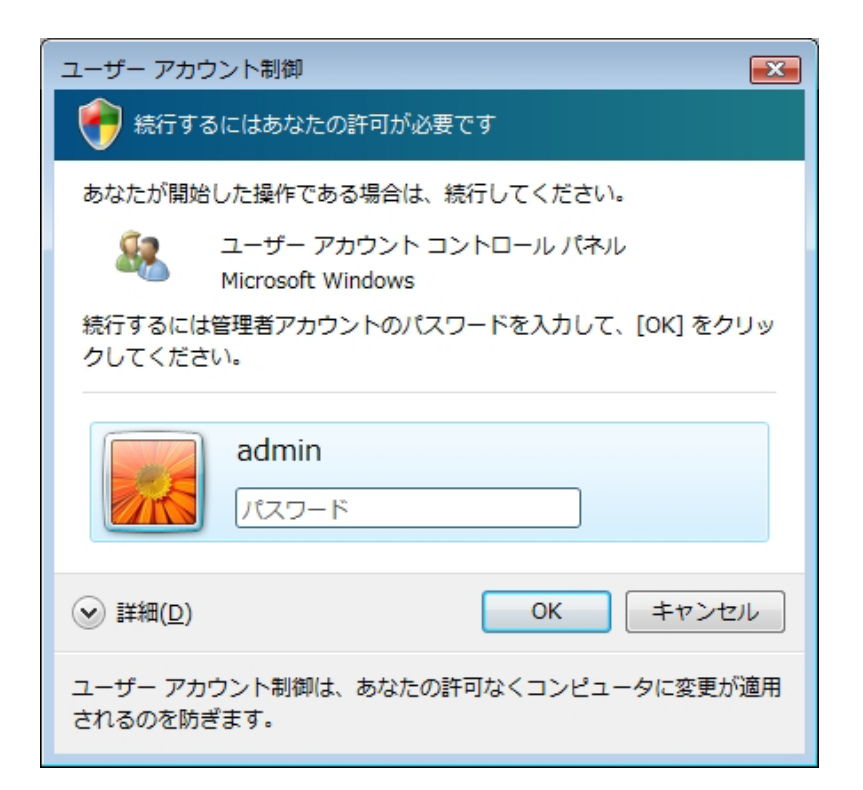

(1-5) Windows の機能から Telnet サーバーにチェックを入れ、OK をクリックします。

| 回 Windows の機能                                                                                                    |        |
|----------------------------------------------------------------------------------------------------|--------|
| Windows の機能の有効化または無効化                                                                                                    | (2)    |
| 機能を有効にするには、チェック ボックスをオンにしてください。機能を無効にするには、チェック ボックスをオフにしてください。塗<br>チェック ボックスは、機能の一部が有効になっていることを表します。                                                                                                    | 釣つぶされた |
| □ ActiveX インストーラ サービス                                                                                                    | *      |
| 🗄 🛄 Internet Information Services                                                                                                    |        |
| 🗄 🔳 📙 Microsoft .NET Framework 3.0                                                                                                    |        |
| 🐵 🔲 🥨 Microsoft メッセージ キュー (MSMQ) サーバー                                                                                                    |        |
| <ul> <li>B (回) NFS 用サービス</li> </ul>                                                                                                    |        |
| Example 2     Example 2     Example 2 |        |
|                                                                                                    |        |
| ■ 🔄 🔜 SNMP の機能                                                                                                    |        |
| ▼ ▼ Tablet PC オプション コンポーネント                                                                                                    |        |
| Image: Telnet クライアント                                                                                                    |        |
|                                                                                                    |        |
|                                                                                                    |        |
| □□□□□□□□□□□□□□□□□□□□□□□□□□□□□□□□□□□□                                                                                                    |        |
| ☑ 🖟 Windows DFS レプリケーション サービス                                                                                                    | -      |
| ОК                                                                                                    | キャンセル  |

(1-6) 実行中が表示され、終了すると Telnet サーバー機能が追加されています。

| Microsoft Windows                  |              |
|------------------------------------|--------------|
| しばらくお待ちください。機能を<br>には数分かかることがあります。 | 構成しています。この処理 |
|                                    | キャンセル        |

以上が正常に終了すると、Telnet サーバー機能が追加されました。

## No.2 WinSetup を実行し、Telnet サーバー、ping の受け付けの有効化

SNMP WEB BOARD を Windows で使用できるようにするための WinSetup を実行します。 Windows Vista では **No.1 Telnet サーバープログラムのインストール**を実行後に WinSetup を 実行してください。

(2-1) 弊社ホームーページよりダウンロードした WinSetup は自己解凍形式となっておりますので、
 実行し、解凍してください。

WinSetup フォルダの中に WinSetup プログラムが展開されますので WinSetup.exe を実行します。 「ユーザアカウント制御」画面で**認識できないプログラムがこのコンピュータへのアクセスを** 要求していますのメッセージが表示されますが、許可をクリックしてください。

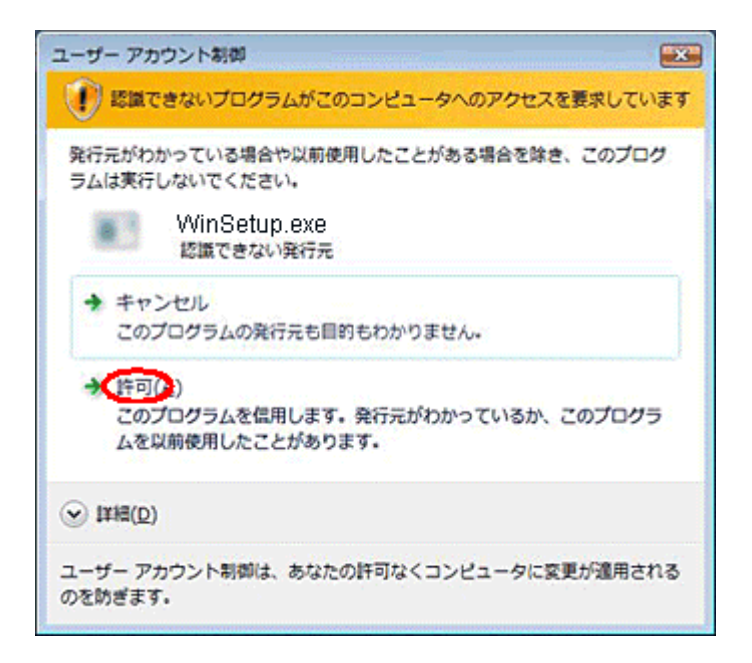

(2-2) SNMP WEB BOARD から Telnet でログインする際の Administrator 権限を持ったアカウントを 選択します。

ここでは"yec"を選択しています。 選択後、実行ボタンをクリックしてください。

【注意】選択するアカウントはパスワードが設定されている必要があります。

| 🖏 WinSetup(20070831)                                                                                                    |  |  |  |  |
|----------------------------------------------------------------------------------------------------|--|--|--|--|
| ■SNMP WEB BOARDを機能させる為<br>次の作業実行します。                                                                                                    |  |  |  |  |
| ーTelnet サービス起動<br>ーMessenger サービス起動(Windows Vistalは除く)<br>ーTelnet 認証条件の変更<br>ーFireWall 例外指定(Telnet:23)<br>ーFireWall ICMP設定(エコー(ping)要求許可) |  |  |  |  |
| -OS標準I shutdown.exe]」と-(Windows20000み)<br>■Telnetログイン・アカウントの指定<br>(Windows Vistaのみ)                                                       |  |  |  |  |
| Administrator                                                                                                    |  |  |  |  |
|                                                                                                    |  |  |  |  |
| 終了                                                                                                    |  |  |  |  |

(2-3) 実行中に下記メッセージが表示された場合、Telnet サーバー機能が登録されていません。 No.1 Telnet サーバープログラムのインストールを実行してください。

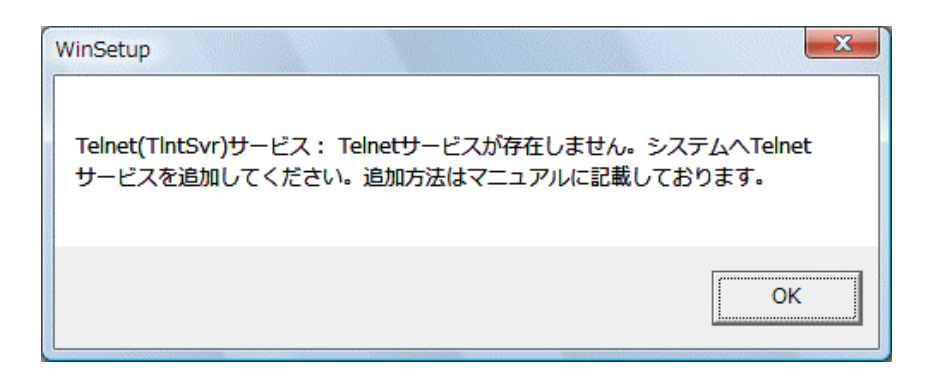

(2-4) Windows Vista では Messager サービスがサポートされておりませんので、下記メッセージが 表示されます。

|                                | WinSetup                                                                     |
|--------------------------------|------------------------------------------------------------------------------|
| NON CONTRACTOR NOT NOT NOT NOT | Messenger(Messenger)サービスこのシステムには Messengerサービスが存在<br>しません。メッセージ通知機能は使用できません。 |
|                                | ОК                                                                           |

(2-5)確認の表示が出てきますので、OK をクリックしてください。下記メッセージになれば終了をクリックしてください。

| 5. WinSetup(20070831)                                                                                                    |  |  |  |  |
|----------------------------------------------------------------------------------------------------|--|--|--|--|
| ■SNMP WEB BOARDを機能させる為<br>次の作業実行します。                                                                                                    |  |  |  |  |
| ーTelnet サービス起動<br>ーMessenger サービス起動(Windows Vistalは除く)<br>ーTelnet 認証条件の変更<br>ーFireWall 例外指定(Telnet:23)<br>ーFireWall ICMP設定(エコー(ping)要求許可)<br>ーOS標準[shutdown exe コンドー(Windows2000のみ)) |  |  |  |  |
| ■Telnetログイン・アカウントの指定<br>(Windows Vistaのみ)                                                                                                    |  |  |  |  |
| yec 💌                                                                                                    |  |  |  |  |
|                                                                                                    |  |  |  |  |
| 処理終了                                                                                                    |  |  |  |  |
| 「実行」                                                                                                    |  |  |  |  |

(2-6) 「プログラム互換性アシスタント」画面が表示されることがありますので このプログラムは正しくインストールされましたをクリックしてください。

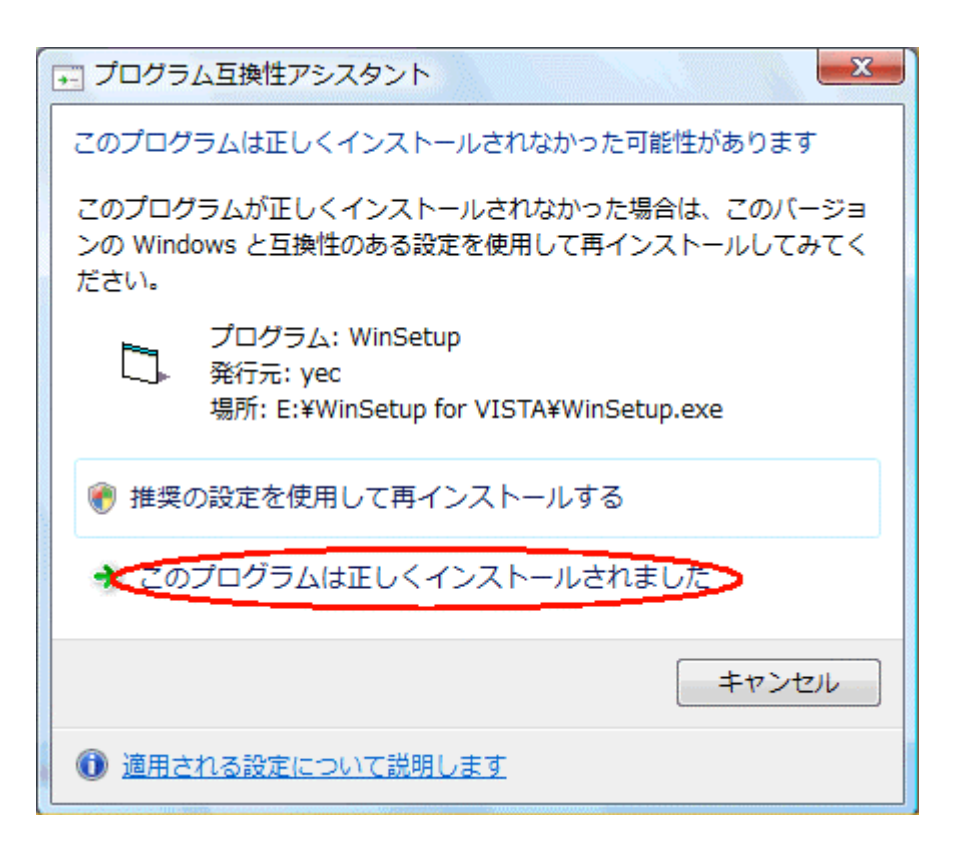

以上で Windows 側の設定は全て終了しました。

再起動後に全ての機能が有効になります。

## No.3 SNMP WEB BOARD のスクリプトの変更について

Windows Vista の shutdown コマンドのオプションの指定方法が Windows 2000/XP/Server 2003 より変更となりました。

Windows 2000/XP/Server 2003 はオプションの指定に"-"を使用していましたが、Windows Vista は"/"に変更 になりました。

| Windows 2000/XP/Server 2003 | shutdown -f -s -t 00 |
|-----------------------------|----------------------|
| Windows Vista               | shutdown /f /s /t 00 |

スクリプトの編集を行い、上記のように"shutdown /f /s /t 00"と変更してください。

以下、Windows Vista のシャットダウンスクリプトの例です。

charcode s-jis recv "login: " send \$user1 "¥r" recv "password: " send \$pass1 "¥r" recv ">" send "shutdown /f /s /t 00¥r" disconnect 120 以上で全ての設定が終わりました。

【注意】

Windows メッセージ機能がサポートされなくなりましたので、 SNMP WEB BOARD のメッセージ通知を設定しても無視されます。